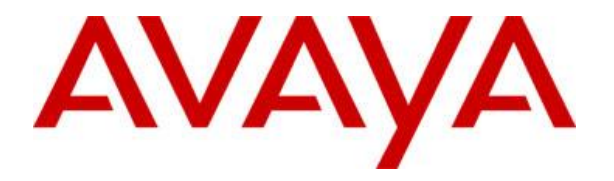

# Administering Avaya IP Office 11.1.x with Avaya SBCE 10.1.x for Avaya Experience Platform

## <u>Abstract</u>

This document describes how to integrate Avaya IP Office (IPO) with Avaya Experience Platform (AXP) via Avaya Session Border Controller for Enterprise (SBCE) using a Bring Your Own Carrier (BYOC) hybrid SIP trunk for SIP calling and Avaya Spaces for contact search. The document does not substitute the Installation or Administration Guides of various products, the focus is on setting up and testing the integration.

Issue 1.1 22 August 2023

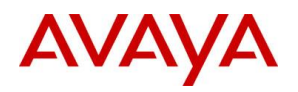

## Contents

| Overview                                   | 4 -  |
|--------------------------------------------|------|
| Prerequisites                              | 5 -  |
| SBCE                                       | 5 -  |
| IPO                                        | 5 -  |
| Spaces                                     | 5 -  |
| AXP                                        | 5 -  |
| Firewall configuration                     | 5 -  |
| Certificates                               | 6 -  |
| Certificate Requirements                   | 6 -  |
| Validate 3 <sup>rd</sup> party Certificate | 6 -  |
| Configuring SBCE                           | 7 -  |
| AS-SIP Mode                                | 7 -  |
| MPC Certificate Authority chain            | 7 -  |
| SBCE Identity Certificate                  | 7 -  |
| TLS Profiles                               | 8 -  |
| External Interface                         | 9 -  |
| Media Interface                            | 10 - |
| Signaling Interface                        | 10 - |
| Server Interworking                        | 10 - |
| SIP Server                                 | 11 - |
| Topology Hiding                            | 12 - |
| End Point Policy Group                     | 13 - |
| URI Groups                                 | 14 - |
| Routing                                    | 14 - |
| Server Flows                               | 16 - |
| Configuring IPO                            | 17 - |
| VoIP Setup                                 | 17 - |
| Avaya Cloud Services                       | 18 - |
| SIP Line                                   | 18 - |
| Incoming Call Route                        | 20 - |
| Short Code                                 | 21 - |
| ARS                                        | 21 - |
| User                                       | 22 - |
| API key                                    | 22 - |

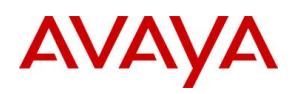

| Configuring Spaces | 23 - |
|--------------------|------|
| API key            | 23 - |
| IPO users          | 23 - |
| AXP Users          | 24 - |
| Configuring AXP    | 25 - |
| Account            | 25 - |
| Layout             | 25 - |
| Testing            | 27 - |
| Summary            | 27 - |
| Details            | 27 - |

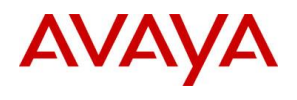

### **Overview**

Solution diagram:

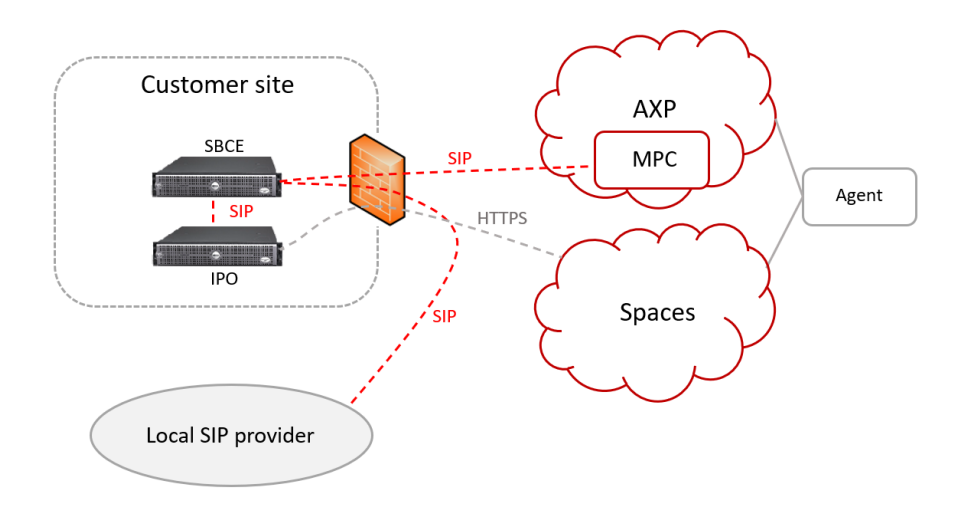

IPO can be integrated with AXP using an SBCE where the SIP connection is a BYOC hybrid trunk from AXP perspective. Both internal (between AXP and IPO) and external (between AXP and PSTN) calls will use this BYOC hybrid trunk.

Customer's existing PSTN carrier can be integrated with AXP via the BYOC hybrid SIP trunk which is established between the on-premises SBCE and Media Processing Core (MPC) component of AXP. The customers' carrier can be connected directly to the SBCE (SIP) or via IPO (ISDN), in this example we will use SIP carrier connected to SBCE. Configuration of the carrier side trunk is vendor and carrier specific, and it is out of scope of this document.

Inbound call arrives from customer's carrier directly to SBCE. The SBCE, based on the called party number, sends the INVITE either to MPC where the SIP side of the AXP call terminates or to IPO.

The AXP agent will dial full E.164 numbers to call PSTN and will use Corporate Contact Widget (CCW) to call IPO extensions. Outbound SIP INVITE is sent by MPC to SBCE which forwards it either to IPO or to the customer's local carrier. The outbound caller ID will be the BYOC number which is selected on AXP under the voice channel.

CCW is a component of the agent's Workspaces client which connects to Avaya Spaces for contact lookup. The contacts are synchronized by IPO to Avaya Spaces.

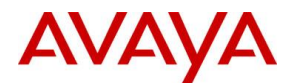

## **Prerequisites**

#### SBCE

SBCE is already installed, licensed and carrier side trunk is configured.

#### IPO

IPO is already installed, initialized, licensed and users are configured.

#### Spaces

Avaya Spaces company has already been created and domain has been verified. Details can be found at <u>https://documentation.avaya.com/bundle/IPOfficeWorkplaceInstall/page/Verifiying\_the\_Company\_Domain.html</u>

AXP

Avaya Spaces integration is enabled on the tenant

#### **Firewall configuration**

- 1. Allow outbound traffic to accounts.avayacloud.com on port TCP 443
- 2. Allow Layer 3 NAT only, disable all SIP aware functionality, ALG, etc.
- 3. Forward the following ports to the B1 interface of the SBCE. If for any reason you would like to use different ports for signaling and media, make sure to use those ports on signaling and media interfaces of the SBCE as well.

| ТСР | 5061        | SIP signaling (TLS) |
|-----|-------------|---------------------|
| UDP | 35000-40000 | Media (SRTP)        |

4. Whitelist the following IP addresses:

#### Signaling:

| Region              | SRV                                | IP             |
|---------------------|------------------------------------|----------------|
| North Amorica       | she pacentral mpage avayadaud com  | 34.75.57.131   |
| North America       | spc-nacentral.mpaas.avayaciouu.com | 35.190.184.83  |
| Europe Central (EU) | she-aucantral mpaas avavacloud com | 34.159.231.102 |
| Europe Central (EO) | sbc-eucentral.mpaas.avayacloud.com | 35.234.123.201 |
| Europo Wost (UK)    | che auwast massa avavadaud aam     | 34.105.218.189 |
| Europe west (OK)    | sbc-euwest.mpaas.avayaciouu.com    | 35.246.34.78   |
| South Amorica       | she sahr mpaas ayayasloud som      | 34.95.255.33   |
| South America       | suc-sabr.mpaas.avayaciouu.com      | 35.199.72.147  |
| Acia                | she asia mpaas ayayadayd com       | 34.87.164.74   |
| ASId                | suc-asia.mpaas.avayacioud.com      | 35.198.192.120 |

Media:

| Region | IP              |
|--------|-----------------|
| A11    | 155.184.0.0/20  |
| All    | 155.184.16.0/22 |

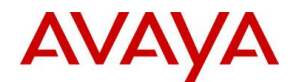

### Certificates

The signaling connection between SBCE and MPC is TLS, so an identity certificate is needed for SBCE. SBCE must have ID certificate signed by a public, 3<sup>rd</sup> party certificate authority. Obtaining such certificate is out of scope of this document, however we detail how to install the certificate and configure the TLS connection on SBCE.

#### **Certificate Requirements**

- 1. Algorithm: SHA256 or SHA384
- 2. Key Size: 2048 or 4096 bits
- 3. Key Usage Extensions: Key Encipherment, Non-Repudiation, Digital Signature
- 4. Extended Key Usage: Client Authentication, Server Authentication
- 5. Common Name: public IP or FQDN of firewall
- 6. Subject Alt Name: public IP or FQDN of firewall
- 7. PEM format

#### Validate 3<sup>rd</sup> party Certificate

The procedure to generate such certificate is out of scope of this doc, it is customer's responsibility, but we give an example how to bring it to a format that can be installed on SBCE and IPO. The ID certificates that are installed on SBCE/IPO must contain the full trust chain including all Intermediate CA and the Root CA. This ensures that during TLS handshake, the SBCE/IPO sends the whole trust chain and far-end can verify the ID certificate having only the Root CA in its trust store. This is especially important in case of 3rd party certificates where usually there are multiple Intermediate CAs.

- 1. Make sure you have the ID certificate from the 3<sup>rd</sup> party CA in PEM format.
- 2. Make sure you have the certificates of all Intermediate CA and the Root CA. These can be requested or even publicly downloaded from the 3<sup>rd</sup> party CA.
- 3. Make sure you have the private key
- 4. Upload all files to a Linux box (SBCE for example) using WinSCP
- 5. Verify if all files are present, let's say a 3<sup>rd</sup> party provided the following files:
  - # ls

USERTrust.crt ca\_bundle.crt certificate.crt private.key

6. Verify ID certificate has proper Subject Alternative Name:

NOTE: Subject Alternative Name field has to contain the public IP or FQDN of firewall

7. Create a PEM file that contains the whole chain starting from the ID cert till the Root CA, using above files as example:

# cat certificate.crt ca\_bundle.crt USERTrust.crt > sbce.pem

8. Create a key file which name is the same as the combined certificate above

# cp private.key sbce.key

9. Verify you have the full trust chain in sbce.pem:

```
# openssl storeutl -noout -text -certs sbce.crt|grep "Subject:\|Issuer:"
    Issuer: C=AT, O=ZeroSSL, CN=ZeroSSL RSA Domain Secure Site CA
    Subject: CN=35.158.xx.xx
    Issuer: C=US, ST=New Jersey, L=Jersey City, O=The USERTRUST Network, CN=USERTrust
RSA Certification Authority
    Subject: C=AT, O=ZeroSSL, CN=ZeroSSL RSA Domain Secure Site CA
    Issuer: C=US, ST=New Jersey, L=Jersey City, O=The USERTRUST Network, CN=USERTrust
RSA Certification Authority
```

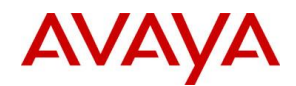

Subject: C=US, ST=New Jersey, L=Jersey City, O=The USERTRUST Network, CN=USERTrust RSA Certification Authority

10. Download **sbce.pem** and **sbce.key** files to the PC

## **Configuring SBCE**

#### AS-SIP Mode

- 1. Go to Network & Flows / Advanced Options, select SIP Options tab
- 2. Make sure **AS-SIP Mode** is **not** Enabled

| Periodic Statistics Feature Control | SIP Options | Network Options | Port Ranges | RTCP Monitoring | Load Monitoring |
|-------------------------------------|-------------|-----------------|-------------|-----------------|-----------------|
| Advanced SIP Options                |             |                 |             |                 |                 |
| DNS Caching                         |             |                 |             | Enabled         |                 |
| AS-SIP Mode                         |             |                 |             | Enabled         |                 |

## MPC Certificate Authority chain

Carrier Engineering team will provide the trust chain file that contains the root and all intermediate CA certificates.

- 1. Go to **TLS Management / Certificates**
- 2. Click Install
- 3. Fill the form then click **Upload** 
  - a. Type: CA Certificate
  - b. Name: name for the root CA certificate
  - c. Check Allow Weak Certificate/Key
  - d. Certificate File: click Choose File and open the file received from Carrier Engineering

|                            | Install Certificate                                            | x |
|----------------------------|----------------------------------------------------------------|---|
| Туре                       | Certificate     CA Certificate     Certificate Revocation List |   |
| Name                       | entrust_g2_ca                                                  |   |
| Overwrite Existing         |                                                                |   |
| Allow Weak Certificate/Key |                                                                |   |
| Certificate File           | Choose File entrust_g2_ca.cer                                  |   |
|                            | Upload                                                         |   |

4. Certificate will be displayed, click Install, then Finish

#### SBCE Identity Certificate

- 1. Go to TLS Management / Certificates
- 2. Click Install
- 3. Fill the form then click **Upload** 
  - a. Type: Certificate
  - b. Name: name for the SBCE identity certificate
  - c. Certificate File: click Choose File and open sbce.pem
  - d. Key: select Upload Key File
  - e. Key File: click Choose File and open sbce.key
  - f. Key Passphrase: password used for encrypting the key

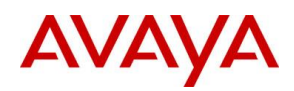

|                            | Install Certificate X                                             |
|----------------------------|-------------------------------------------------------------------|
| Туре                       | Certificate     CA Certificate     Certificate Revocation List    |
| Name                       | sbce_public_ip                                                    |
| Overwrite Existing         |                                                                   |
| Allow Weak Certificate/Key |                                                                   |
| Certificate File           | Choose File sbce.pem                                              |
| Trust Chain File           | Choose File No file chosen                                        |
| Кеу                        | <ul> <li>◯ Use Existing Key</li> <li>● Upload Key File</li> </ul> |
| Key File                   | Choose File sbce.key                                              |
| Key Passphrase             | ·····                                                             |
|                            | Upload                                                            |

4. Certificate will be displayed, click **Install**, then **Finish** 

#### **TLS Profiles**

- 1. Go to TLS Management / Client Profiles and click Add
- 2. Enter the following data then click **Next:** 
  - a. **Profile Name**: name for the TLS profile
  - b. **Certificate**: choose the ID certificate
  - c. Peer Certificate Authorities: select the trust chain of MPC
  - d. Verification Depth: enter 3

| TLS Profile                       |                                                                    |
|-----------------------------------|--------------------------------------------------------------------|
| Profile Name                      | sbce_mpc                                                           |
| Certificate                       | sbce_public_ip.pem                                                 |
| SNI                               | Enabled                                                            |
| Certificate Verification          |                                                                    |
| Peer Verification                 | Required                                                           |
| Peer Certificate Authorities      | ISRG_Root_X1.pem  entrust_g2_ca.cer avayaitrootca2.pem root.pem  v |
| Peer Certificate Revocation Lists | ×                                                                  |
| Verification Depth                | 3                                                                  |
| Extended Hostname Verification    |                                                                    |
| Server Hostname                   |                                                                    |

 Enable TLS 1.2 only, select Custom ciphers and set value to HIGH:!DH:!ADH:!3DES:!MD5:!aNULL:!eNULL:@STRENGTH, then click Finish

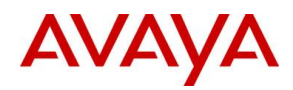

| Renegotiation Parameters |                                             |
|--------------------------|---------------------------------------------|
| Renegotiation Time       | 0 seconds                                   |
| Renegotiation Byte Count | 0                                           |
| Handshake Options        |                                             |
| Version                  | ✓ TLS 1.2 □ TLS 1.1 □ TLS 1.0               |
| Ciphers                  | ○ Default ○ FIPS ● Custom                   |
| Value<br>(What's this?)  | HIGH:IDH:IADH:I3DES:IMD5:IaNULL:IeNULL:@STF |

- 4. Go to TLS Management / Server Profiles and click Next
- 5. Enter the following data then click **Finish**

| TLS Profile                       |                                                                                                  |
|-----------------------------------|--------------------------------------------------------------------------------------------------|
| Profile Name                      | sbce                                                                                             |
| Certificate                       | sbce_public_ip.pem                                                                               |
| SNI Options                       | None V                                                                                           |
| SNI Group                         | None 🗸                                                                                           |
| Certificate Verification          |                                                                                                  |
| Peer Verification                 | None 🗸                                                                                           |
| Peer Certificate Authorities      | entrust_g2_ca.cer<br>avayaitrootca2.pem<br>AvayaDeviceEnrollmentCAchain.crt<br>godaddy_chain.crt |
| Peer Certificate Revocation Lists | ×                                                                                                |
| Verification Depth                | 0                                                                                                |

 Enable TLS 1.2 only, select Custom ciphers and set value to HIGH:!DH:!ADH:!3DES:!MD5:!aNULL:!eNULL:@STRENGTH, then click Finish

| Renegotiation Parameters |                                             |
|--------------------------|---------------------------------------------|
| Renegotiation Time       | 0 seconds                                   |
| Renegotiation Byte Count | 0                                           |
| Handshake Options        |                                             |
| Version                  | ☑ TLS 1.2 □ TLS 1.1 □ TLS 1.0               |
| Ciphers                  | ○ Default ○ FIPS ● Custom                   |
| Value<br>(What's this?)  | HIGH:IDH:IADH:I3DES:IMD5:IaNULL:IeNULL:@STF |

## External Interface

- 1. Go to **Network & Flows / Network Management** and on the **Interfaces** tab make sure B1 interface is enabled
- 2. Go to Networks tab and click Add
- 3. Enter the following data then click **Finish** 
  - a. Name: name of external interface
  - b. Default Gateway: gateway for external interface
  - c. Subnet Mask: mask for external interface

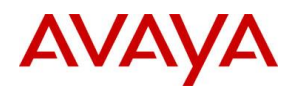

- d. Interface: select B1
- e. IP Address: address of external interface
- f. **Public IP:** public IP of firewall

| IF Addless               | Fublici  | F             | Galeway Override |     |
|--------------------------|----------|---------------|------------------|-----|
| IP Address               | Public I | D             | Gateway Override |     |
|                          |          |               |                  | Add |
|                          |          |               |                  |     |
| Interface                |          | B1 🗸          |                  |     |
| Network Prefix or Subnet | Mask     | 255.255.255.0 |                  |     |
|                          |          | 102.100.0.100 |                  |     |
| Default Gateway          |          | 192 168 0 190 |                  |     |
| Name                     |          | external      |                  |     |

#### Media Interface

- 1. Go to Network & Flows / Media Interface and click Add
- 2. Set Name for external interface, choose **B1** interface and the external **IP Address**, then click **Finish**

| Name       | ext-trunk             |
|------------|-----------------------|
| IP Address | external (B1, VLAN 0) |
| Port Range | 35000 - 40000         |

NOTE: make sure the Port Range set on this page is forwarded by the Firewall to the IP address used on this page. The Port Range on this page must be the same as the ports opened on Firewall for media.

#### **Signaling Interface**

- 1. Go to Network & Flows / Signaling Interface and click Add
- 2. Set **Name** for external interface, choose **B1** interface and the external **IP Address**, remove TCP and UDP port, set **TLS Port**, select **TLS Profile**, then click **Finish**

| Name                               | ext-trunk             |
|------------------------------------|-----------------------|
| IP Address                         | external (B1, VLAN 0) |
| TCP Port<br>Leave blank to disable |                       |
| UDP Port<br>Leave blank to disable |                       |
| TLS Port<br>Leave blank to disable | 5061                  |
| TLS Profile                        | sbce 🗸                |
| Enable Shared Control              |                       |
| Shared Control Port                |                       |

NOTE: make sure the TLS Port set on this page is forwarded by the Firewall to the IP address used on this page. The TLS Port on this page must be the same as the port opened on Firewall for signaling.

#### Server Interworking

1. Go to Configuration Profiles / Server Interworking and click Add

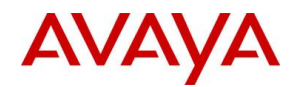

- 2. Set **Profile Name** to **mpc** then click **Next**
- 3. Leave default values and click Next
- 4. Set **Trans Expire** to **16** and click **Next**

| SIP Timers    |                            |
|---------------|----------------------------|
| Min-SE        | seconds, [90 - 86400]      |
| Init Timer    | milliseconds, [50 - 1000]  |
| Max Timer     | milliseconds, [200 - 8000] |
| Trans Expire  | 16 seconds, [1 - 64]       |
| Invite Expire | seconds, [180 - 300]       |
| Retry After   | seconds, [2 - 32]          |

- 5. Leave default values and click **Next** until the last page
- 6. On the last page set **Record-Routes** to **Both Sides**, **Has Remote SBC** to **Yes** and **DTMF Support** to **None** then click **Finish**

| Record Routes                           | <ul> <li>None</li> <li>Single Side</li> <li>Both Sides</li> <li>Dialog-Initiate Only (Single Side)</li> <li>Dialog-Initiate Only (Both Sides)</li> </ul> |
|-----------------------------------------|----------------------------------------------------------------------------------------------------|
| Include End Point IP for Context Lookup |                                                                                                    |
| Extensions                              | None 🗸                                                                                                    |
| Diversion Manipulation                  |                                                                                                    |
| Diversion Condition                     | None v                                                                                                    |
| Diversion Header URI                    |                                                                                                    |
| Has Remote SBC                          |                                                                                                    |
| Route Response on Via Port              |                                                                                                    |
| Relay INVITE Replace for SIPREC         |                                                                                                    |
| MOBX Re-INVITE Handling                 |                                                                                                    |
| NATing for 301/302 Redirection          |                                                                                                    |
| DTMF                                    |                                                                                                    |
| DTMF Support                            | None> SIP Notify> RFC 2833 Relay & SIP Notify> SIP Info> RFC 2833 Relay & SIP Info> Inband>                                                              |

#### SIP Server

- 1. Go to Services / SIP Servers and click Add
- 2. Set **Profile Name** to **mpc** and click **Next**
- 3. Set Server Type to Trunk Server, set DNS Query Type to SRV, enter the FQDN that corresponds to the region of AXP tenant (see in the template document from Carrier Engineering team), set transport TLS. At this point TLS Client Profile becomes editable, choose the profile, and click Next

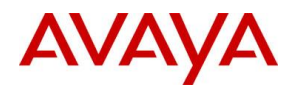

| Server Type can not be changed while t | his SIP Server Prof | ile is associate | d to a Server I | Flow.  |
|----------------------------------------|---------------------|------------------|-----------------|--------|
| Server Type                            | Trunk Server        | $\sim$           |                 |        |
| SIP Domain                             |                     |                  |                 |        |
| DNS Query Type                         | SRV 🗸               |                  |                 |        |
| TLS Client Profile                     | sbce_mpc 🗸          |                  |                 |        |
|                                        |                     |                  |                 | Add    |
| FQDN                                   | Port                | Transport        | _               |        |
| sbc-euwest.mpaas.avayacloud.com        |                     | TLS              | ~               | Delete |

- 4. Authentication is not needed, click **Next**
- 5. Enable Heartbeat, set Method to OPTIONS, Frequency to 60 seconds, in the From URI and To URI fields use sip@FQDN where FQDN is the same as at step #3, click Next

| Enable Heartbeat |                           |
|------------------|---------------------------|
| Method           | OPTIONS -                 |
| Frequency        | 60 seconds                |
| From URI         | sip@sbc-euwest.mpaas.avay |
| To URI           | sip@sbc-euwest.mpaas.avay |

- 6. Registration is not needed, click **Next**
- 7. Ping is not needed, click Next
- 8. Check Enable Grooming, set Interworking Profile to mpc, then click Finish

| Enable DoS Protection         |       |
|-------------------------------|-------|
| Enable Grooming               |       |
| Interworking Profile          | mpc V |
| Signaling Manipulation Script | None  |
| Securable                     |       |
| Enable FGDN                   |       |
| TCP Failover Port             |       |
| TLS Failover Port             |       |
| Tolerant                      | 0     |
| URI Group                     | None  |
| NG911 Support                 |       |

#### **Topology Hiding**

- 1. Go to Configuration Profiles / Topology Hiding, select default and click Clone
- 2. Set Clone Name to mpc, then click Finish
- 3. Select mpc profile and click Edit
- 4. Set **Replace Action** to **Overwrite** for the **Request-Line**, **From**, **To**, **Refer-To** and **Referred-By** headers. Set **Overwrite Value** to the FQDN used in SIP Server
- 5. Click Finish

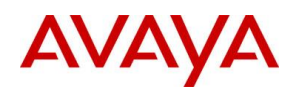

| Header       |   | Criteria  |   | Replace Action |   | Overwrite Value     |        |
|--------------|---|-----------|---|----------------|---|---------------------|--------|
| То           | ~ | IP/Domain | ~ | Overwrite      | ~ | sbc-euwest.mpaas.av | Delete |
| Request-Line | ~ | IP/Domain | ~ | Overwrite      | ~ | sbc-euwest.mpaas.av | Delete |
| Refer-To     | ~ | IP/Domain | ~ | Overwrite      | ~ | sbc-euwest.mpaas.av | Delete |
| Record-Route | ~ | IP/Domain | ~ | Auto           | ~ |                     | Delete |
| Via          | ~ | IP/Domain | ~ | Auto           | ~ |                     | Delete |
| From         | ~ | IP/Domain | ~ | Overwrite      | ~ | sbc-euwest.mpaas.av | Delete |
| Referred-By  | ~ | IP/Domain | ~ | Overwrite      | ~ | sbc-euwest.mpaas.av | Delete |
| SDP          | ~ | IP/Domain | ~ | Auto           | ~ |                     | Delete |

## End Point Policy Group

- 1. Go to Domain Polices / Media Rules, select default-high-enc and click Clone
- 2. Set Clone Name to mpc, then click Finish
- 3. Select mpc rule and on the Encryption tab click Edit
- 4. Fill the form as seen below and click **Finish**

| Audio Encryption                                                                                                    |                                                                                                    | _               |
|----------------------------------------------------------------------------------------------------|----------------------------------------------------------------------------------------------------|-----------------|
| Preferred Format #1                                                                                                    | SRTP_AES_256_CM_HMAC                                                                                                    | _SHA1_80 ¥      |
| Preferred Format #2                                                                                                    | NONE                                                                                                    | ~               |
| Preferred Format #3                                                                                                    | NONE                                                                                                    | ~               |
| Encrypted RTCP                                                                                                    |                                                                                                    |                 |
| MKI                                                                                                    |                                                                                                    |                 |
| Lifetime<br>Leave blank to match any value.                                                                                                    | 2^                                                                                                    |                 |
| Interworking                                                                                                    |                                                                                                    |                 |
| Symmetric Context Reset                                                                                                    |                                                                                                    |                 |
| Key Change in New Offer                                                                                                    |                                                                                                    |                 |
| Video Encryption                                                                                                    |                                                                                                    | _               |
|                                                                                                    |                                                                                                    |                 |
| Preferred Format #1                                                                                                    | SRTP_AES_256_CM_HMAC                                                                                                    | _SHA1_80 ¥      |
| Preferred Format #1 Preferred Format #2                                                                                                    | SRTP_AES_256_CM_HMAC                                                                                                    | _SHA1_80 🗸      |
| Preferred Format #1<br>Preferred Format #2<br>Preferred Format #3                                                                                                    | SRTP_AES_256_CM_HMAC                                                                                                    | _SHA1_80 ¥      |
| Preferred Format #1<br>Preferred Format #2<br>Preferred Format #3<br>Encrypted RTCP                                                                                                    | SRTP_AES_256_CM_HMAC                                                                                                    | _SHA1_80 V<br>V |
| Preferred Format #1<br>Preferred Format #2<br>Preferred Format #3<br>Encrypted RTCP<br>MKI                                                                                                    | SRTP_AES_256_CM_HMAC                                                                                                    | _SHA1_80 ¥      |
| Preferred Format #1 Preferred Format #2 Preferred Format #3 Encrypted RTCP MKI Lifetime Leave blank to match any value.                                                                            | SRTP_AES_256_CM_HMAC                                                                                                    | _SHA1_80 V<br>V |
| Preferred Format #1 Preferred Format #2 Preferred Format #3 Encrypted RTCP MKJ Lifetime Leave blank to match any value. Interworking                                                               | SRTP_AES_256_CM_HMAC         NONE         NONE         2^         2                                                                                                    | _SHA1_80 V<br>V |
| Preferred Format #1 Preferred Format #2 Preferred Format #3 Encrypted RTCP MKI Lifetime Leave blank to match any value. Interworking Symmetric Context Reset                                       | SRTP_AES_256_CM_HMAC       NONE       0       2 <sup>n</sup> 0       1                                                                                                    | _SHA1_80 V      |
| Preferred Format #1 Preferred Format #2 Preferred Format #3 Encrypted RTCP MKI Lifetime Leave blank to match any value. Interworking Symmetric Context Reset Key Change in New Offer               | SRTP_AES_256_CM_HMAC         NONE         0         2^         0         0         0         0         0         0         0         0         0         0         0         0         0         0         0         0         0         0         0         0 | _SHA1_80 ¥      |
| Preferred Format #1 Preferred Format #2 Preferred Format #3 Encrypted RTCP MKI Lifetime Leave blank to match any value. Interworking Symmetric Context Reset Key Change in New Offer Miscellaneous | SRTP_AES_256_CM_HMAC   NONE   2^   2   2                                                                                                    | _SHA1_80 V<br>V |

- 5. Go to Domain Polices / End Point Policy Groups, and click Add, set name to mpc
- 6. Set Application Rule to default-trunk and Media Rule to mpc

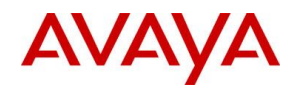

| Application Rule                  | default-trunk 🗸 |
|-----------------------------------|-----------------|
| Border Rule                       | default 🗸       |
| Media Rule                        | mpc v           |
| Security Rule                     | default-low 🗸   |
| Signaling Rule                    | default 🗸       |
| Charging Rule                     | None            |
| RTCP Monitoring Report Generation | Off             |

#### URI Groups

Let's define URI Groups for IPO and MPC which matches the numbers or number ranges of the given components.

- 1. Go to Configuration Profiles / URI Groups and click Add
- 2. Set Group Name to mpc and click Next
- 3. Set **Scheme** to **sip**, **Type** to **Regular Expression** and **URI** to the expression that matches the number or number range of MPC then click **Finish**. Consider what format the number arrives in. If full E.164 with +, use this example, otherwise tweak it to the proper format.

| Scheme | ● sip:/sips:<br>○ tel:                                                         |
|--------|--------------------------------------------------------------------------------|
| Туре   | <ul> <li>○ Plain</li> <li>○ Dial Plan</li> <li>● Regular Expression</li> </ul> |
| URI    | \+4420 3.*                                                                     |

- 4. If further numbers or number ranges need to be added, select the URI Group and click **Add** to add further entries
- Repeat the full procedure for IPO with Group Name ipo, make sure you add both E.164 range (inbound PSTN calls) and extension range (calls from MPC). For example:

|               |      | Add    |
|---------------|------|--------|
| URI Listing   |      |        |
| ^3[0-9](2)@.* | Edit | Delete |
| ·+442C        | Edit | Delete |

#### Routing

Define 3 new Routing Rule for the provider, the MPC and IPO using URI Groups. From provider we send calls to MPC, where called party number matches **mpc** URI Group and route anything else to IPO. From MPC we send calls to IPO, where called party number matches **ipo** URI Group and route anything else to provider. From IPO we send calls to MPC, where called party number matches **mpc** URI Group and route anything else to provider. In the Routing Profiles we will use the specific URI Groups to catch the specific numbers to a destination and will use \* to catch everything else (default route).

- 1. Go to **Configuration Profiles / Routing** and click **Add**
- 2. Set Profile Name to from-provider and click Next
- 3. Set URI Group to mpc and Load Balancing to DNS/SRV
- 4. Click Add, set SIP Server Profile and select Next Hop Address
- 5. Click Finish

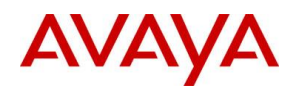

| Priority LDAP Search<br>/ Attribute | LDAP Search<br>Regex Pattern | LDAP Search<br>Regex Result | SIP Server Next Hop Address Transport<br>Profile |
|-------------------------------------|------------------------------|-----------------------------|--------------------------------------------------|
|                                     |                              |                             | Add                                              |
| ENUM                                |                              | ENUM Suffix                 |                                                  |
|                                     |                              |                             |                                                  |
| Ignore Route Header                 | 0                            |                             |                                                  |
| Next Hop Priority                   |                              | Next Hop In-Dialog          |                                                  |
| Matched Attribute Priority          |                              | Alternate Routing           |                                                  |
| LDAP Server Profile                 | Idap 🗸                       | LDAP Base DN (Search)       | ou=people,dc=example,dc=com ∨                    |
| Transport                           | None 🗸                       | LDAP Routing                |                                                  |
| Load Balancing                      | DNS/SRV V                    | NAPTR                       |                                                  |
| URI Group                           | mpc 🗸                        | Time of Day                 | default 🗸                                        |

| Weig | ht | <br>··g |                         |         |
|------|----|---------|-------------------------|---------|
|      |    |         | mpc 🗸 sbc-euwest.m; 🗸 N | one 🗸 [ |

- 6. Select from-provider profile and click Add in it
- 7. Set **URI Group** to \* and the rest as it was on the original routing profile for IPO, for example:

| URI Group                                     | * 🗸                          | Time of Day                 | default 🗸                                        |
|-----------------------------------------------|------------------------------|-----------------------------|--------------------------------------------------|
| Load Balancing                                | Priority ~                   | NAPTR                       |                                                  |
| Transport                                     | None 🗸                       | LDAP Routing                |                                                  |
| LDAP Server Profile                           | Idap 🗸                       | LDAP Base DN (Search)       | ou=people,dc=example,dc=com 🗸                    |
| Matched Attribute Priority                    |                              | Alternate Routing           |                                                  |
| Next Hop Priority                             |                              | Next Hop In-Dialog          |                                                  |
| Ignore Route Header                           |                              |                             |                                                  |
|                                               |                              |                             |                                                  |
| ENUM                                          |                              | ENUM Suffix                 |                                                  |
|                                               |                              |                             | Add                                              |
| Priority<br>/ LDAP Search<br>Weight Attribute | LDAP Search<br>Regex Pattern | LDAP Search<br>Regex Result | SIP Server Next Hop Address Transport<br>Profile |
| 1                                             |                              |                             | ipo   I92.168.0.111: None Delete                 |

8. Repeat above steps for mpc and ipo using proper URI Groups and destinations

At the end the 3 Routing Profile should look like the following:

#### from-provider

| Routing Pro         | ofile     |             |                |                                 |            |        |  |  |  |
|---------------------|-----------|-------------|----------------|---------------------------------|------------|--------|--|--|--|
| Update Priority Add |           |             |                |                                 |            |        |  |  |  |
| Priority            | URI Group | Time of Day | Load Balancing | Next Hop Address                | Transport  |        |  |  |  |
| 1                   | mpc       | default     | DNS/SRV        | sbc-euwest.mpaas.avayacloud.com | TLS Edit D | )elete |  |  |  |
| 2                   | *         | default     | Priority       | 192.168.0.111:5070              | TCP Edit D | elete  |  |  |  |

#### from-ipo

| Routing Pro | file      |             |                |                                 |           |      |        |
|-------------|-----------|-------------|----------------|---------------------------------|-----------|------|--------|
| Update Pri  | ority     |             |                |                                 |           |      | Add    |
| Priority    | URI Group | Time of Day | Load Balancing | Next Hop Address                | Transport |      |        |
| 1           | mpc       | default     | DNS/SRV        | sbc-euwest.mpaas.avayacloud.com | TLS       | Edit | Delete |
| 2           | ) *       | default     | Priority       | 34.                             | TCP       | Edit | Delete |

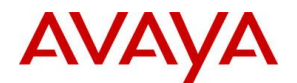

#### from-mpc

| Routing Profi | le        |             |                |                    |           |      |        |
|---------------|-----------|-------------|----------------|--------------------|-----------|------|--------|
| Update Prior  | rity      |             |                |                    |           |      | Add    |
| Priority      | URI Group | Time of Day | Load Balancing | Next Hop Address   | Transport |      |        |
| 1             | ipo       | default     | Priority       | 192.168.0.111:5070 | TCP       | Edit | Delete |
| 2             | *         | default     | Priority       | 34.                | TCP       | Edit | Delete |

#### Server Flows

A brief summary how routing works which may help to understand the server flow configuration used here. For simplicity only IP matching is detailed here, we do not use URI matching in the server flows anyway.

- 1. Search SIP Server that matches the Source IP of inbound INVITE
- Search Server Flow for the identified source SIP Server where Signaling Interface matches the Destination IP of the inbound INVITE, so we look for a Server Flow of the source SIP Server where INVITE arrived on Signaling Interface
- 3. Determine destination **SIP Server** using the **Routing Profile** of the identified inbound Server Flow
- 4. Search Server Flow for the identified destination SIP Server where Received Interface matches the Destination IP of the inbound INVITE, so we look for a Server Flow of the destination SIP Server where INVITE came from Received Interface

For more detail on routing and policy invocation, refer to SBCE Administration Guide.

#### Configuration:

- 1. Go to Network & Flows / End Point Flows, select Server Flows tab and click Add
- 2. Enter the following data and click Finish
  - a. **Flow Name**: enter **mpc-ext-trunk** (in this example provider is on the external interface so in the flow name ext-trunk just helps understanding MPC receives call from the interface called ext-trunk)
  - b. SIP Server Profile: select mpc
  - c. **Received Interface**: select the interface where the local carrier is connected to, usually internal for a gateway and external for direct sip trunk (in this example provider is on the external interface so we use **ext-trunk**)
  - d. Signaling Interface: select the external interface (MPC is on external interface)
  - e. Media Interface: select the external interface (MPC is on external interface)
  - f. End Point Policy Group: select mpc
  - g. Routing Profile: select the profile that points to local carrier
  - h. Topology Hiding Profile: select mpc
  - i. Link Monitoring from Peer: enabled

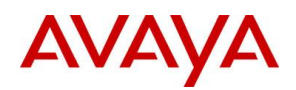

| Flow Name                     | mpc-ext-trunk |
|-------------------------------|---------------|
| SIP Server Profile            | mpc 🗸         |
| URI Group                     | * •           |
| Transport                     | * •           |
| Remote Subnet                 | *             |
| Received Interface            | ext-trunk 🗸   |
| Signaling Interface           | ext-trunk 🗸   |
| Media Interface               | ext-trunk     |
| Secondary Media Interface     | None v        |
| End Point Policy Group        | mpc 🗸         |
| Routing Profile               | from-mpc 🗸    |
| Topology Hiding Profile       | mpc v         |
| Signaling Manipulation Script | None 🗸        |
| Remote Branch Office          | Any 🗸         |
| Link Monitoring from Peer     |               |
| FQDN Support                  |               |
| FQDN                          |               |

- 3. Modify the existing IPO server flow and set **Routing Profile** to **from-ipo**
- 4. Modify the existing provider server flow and set Routing Profile to from-provider
- 5. Add a new server flow with identical settings as the existing provider server flow but set **Received Interface** to the internal interface. This flow will ensure to be able to send calls to provider from IPO which is on the internal interface.
- Add a new server flow with identical settings as the existing MPC server flow but set **Received** Interface to the internal interface. This flow will ensure to be able to send calls to MPC from IPO which is on the internal interface.
- 7. After above steps the Server Flows should look like this:

| Sir Server.   | ipo -              |           |                    |                     |                        |                 |      |       |      |        |
|---------------|--------------------|-----------|--------------------|---------------------|------------------------|-----------------|------|-------|------|--------|
| Priority      | Flow Name          | URI Group | Received Interface | Signaling Interface | End Point Policy Group | Routing Profile |      |       |      |        |
| 1             | ipo                | *         | ext-trunk          | int-trunk           | default-low            | from-ipo        | View | Clone | Edit | Delete |
| - SIP Server: | трс                |           |                    |                     |                        |                 |      |       |      |        |
| Opuale        |                    |           |                    |                     |                        |                 |      |       |      |        |
| Priority      | Flow Name          | URI Group | Received Interface | Signaling Interface | End Point Policy Group | Routing Profile | _    |       | _    |        |
| 1             | mpc-ext-trunk      | *         | ext-trunk          | ext-trunk           | mpc                    | from-mpc        | View | Clone | Edit | Delete |
| 2             | mpc-int-trunk      | *         | int-trunk          | ext-trunk           | mpc                    | from-mpc        | View | Clone | Edit | Delete |
| SIP Server:   | provider           |           |                    |                     |                        |                 |      |       |      |        |
| Update        |                    |           |                    |                     |                        |                 |      |       |      |        |
| Priority      | Flow Name          | URI Group | Received Interface | Signaling Interface | End Point Policy Group | Routing Profile |      |       |      |        |
| 1             | provider-ext-trunk | *         | ext-trunk          | ext-trunk           | trunk                  | from-provider   | View | Clone | Edit | Delete |
| 2             | provider-int-trunk | *         | int-trunk          | ext-trunk           | trunk                  | from-provider   | View | Clone | Edit | Delete |

## **Configuring IPO**

#### VoIP Setup

1. Expand the IP Office element under Solution and select System

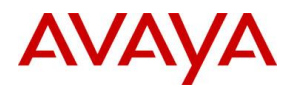

 Under LAN1 / VoIP tab make sure SIP Trunks Enable is checked and RTP ports are on the default 40750 and 50750. The SIP Registrar related configuration are needed only if SIP phones are registered on IPO.

| ystem LAN1 LAN2 DNS                                                            | Voicemail Telephony                                                                                                    | Directory Services  | System Events          | SMTP    | SMDR       | VoIP   | Contact Center | Avaya Cloud Service |
|--------------------------------------------------------------------------------|----------------------------------------------------------------------------------------------------|---------------------|------------------------|---------|------------|--------|----------------|---------------------|
| N Settings VolP Network To                                                     | pology                                                                                                    |                     |                        |         |            |        |                |                     |
| H.323 Gatekeeper Enable Auto-create Extension H.323 Signaling over TLS Disable | uto-create User 🗌 H<br>d 🔍 Ren                                                                                                    | H.323 Remote Extens | ion Enable<br>ort 1720 |         |            |        |                |                     |
| SIP Trunks Enable                                                              |                                                                                                    |                     |                        |         |            |        |                |                     |
| ✓ SIP Registrar Enable ☐ Auto-create Extension/User                            | SIP Remote Exter                                                                                                    | nsion Enable Allow  | ved SIP User Agen      | ts Bloc | k blacklis | t only | ~              |                     |
| SIP Domain Name                                                                | had a second second sec |                     |                        |         |            |        |                |                     |
| SIP Registrar FQDN                                                             | appellant.                                                                                                    |                     |                        |         |            |        |                |                     |
|                                                                                | UDP UDP P                                                                                                    | ort 5060 韋          | Remote UDP             | Port 50 | 60         | *      |                |                     |
| Layer 4 Protocol                                                               | TCP TCP PC                                                                                                    | ort 5060 🌻          | Remote TCP I           | Port 50 | 60         | *      |                |                     |
|                                                                                | TLS TLS Po                                                                                                    | ort 5061 🌩          | Remote TLS P           | ort 50  | 61         | *      |                |                     |
| Challenge Expiration Time (sec)                                                | 10 🜲                                                                                                    |                     |                        |         |            |        |                |                     |
|                                                                                |                                                                                                    |                     |                        |         |            |        |                |                     |
| RTP                                                                            |                                                                                                    |                     |                        |         |            |        |                |                     |
| Port Number Range                                                              |                                                                                                    |                     |                        |         |            |        |                |                     |
| Minimum 40750 🖨                                                                | Maximum                                                                                                    | 50750 🖨             |                        |         |            |        |                |                     |
|                                                                                |                                                                                                    |                     |                        |         |            |        |                |                     |

#### **Avaya Cloud Services**

This configuration is essential to synchronize IPO users to Avaya Spaces

- 1. Expand the IP Office element under Solution and select System
- On the Avaya Cloud Services tab make sure Enable Avaya Cloud Account is checked, set Company Domain to the same as in Avaya Spaces under Manage Companies / Company Profile / Domains, and set Enable User Synchronization.

|           |           | LAINE    | DINS      | Voicemail      | Telephony | Directory Services   | System Events | SMTP     | SMDR | VoIP | Contact Center | Avaya Cloud Services |
|-----------|-----------|----------|-----------|----------------|-----------|----------------------|---------------|----------|------|------|----------------|----------------------|
| Profile N | lame      |          |           |                |           |                      |               |          |      |      |                |                      |
| 🗹 Enable  | e Avaya ( | Cloud A  | ccount    |                |           |                      |               |          |      |      |                |                      |
| Account   | t URL     | acci     | ounts.ava | ayacloud.con   | ı         | Enable Settings file | URL sync D    | isabled  |      |      | ~              |                      |
| Compar    | ny Doma   | in 📃     | 1.00      |                |           | Enable User Synd     | chronization  |          |      |      |                |                      |
| AVAYA     | CLOUD     | AUTHOR   | RIZATION  | I              |           |                      |               |          |      |      |                |                      |
| 🗌 Ena     | able Avay | ya Cloud | d Accour  | it Authorizati | on Toke   | n Cache Time (mins)  | 15            | <b>+</b> |      |      |                |                      |
|           |           |          |           |                |           |                      |               |          |      |      |                |                      |

#### SIP Line

We just detail one possible line configuration, exact configuration like encryption, transport, ports, codecs, etc. are irrelevant from the integration point of view as SBCE will take care of the proper interface to MPC.

- 1. Under Lines add a new SIP Line
- 2. SIP Line tab

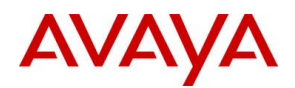

| SIP Line Transport Call Details VolP                             | SIP Credentials SIP Advanced E | ngineering                                                                                              |                       |
|------------------------------------------------------------------|--------------------------------|----------------------------------------------------------------------------------------------------|-----------------------|
| Line Number<br>ITSP Domain Name<br>Local Domain Name<br>URI Type | 1 🔹                            | In Service<br>Check OOS                                                                                 |                       |
| Location                                                         | Cloud                          | <ul> <li>Refresh Method</li> <li>Timer (sec)</li> </ul>                                                 | Auto ~<br>On Demand • |
| National Prefix<br>International Prefix                          | 0                              |                                                                                                    |                       |
| Country Code<br>Name Priority<br>Description                     | System Default                 | Redirect and Transfer<br>Incoming Supervised<br>REFER<br>Outgoing Supervised<br>REFER<br>Send 302 Moved | Auto ~<br>Auto ~      |
|                                                                  |                                | Temporarily<br>Outgoing Blind REFER                                                                     |                       |

3. On the **Transport** tab set **ITSP Proxy Address** to the SBCE internal interface, set **Layer 4 Protocol** to **TCP**, **Listen Port** to **5070** 

| SIP Line Transport Call Details | /oIP SIP Credentials | SIP Advanced | Engineering |
|---------------------------------|----------------------|--------------|-------------|
| ITSP Proxy Address 192.168.0.   | 141                  |              |             |
| Network Configuration           |                      |              |             |
| Layer 4 Protocol T              | ïСР ~                | Send Port    | 5060        |
| Use Network Topology Info       | None ~               | Listen Port  | 5070        |
| Explicit DNS Server(s) 0        | 0.0.0                | . 0 . 0 .    | D           |
| Calls Route via Registrar 🛛     |                      |              |             |
| Separate Registrar              |                      |              |             |

- 4. On the Call Details tab click Add in the SIP Uri section and set:
  - a. Incoming Group: set to the same as the Line ID on SIP Line tab
  - b. **Outgoing Group**: set to the same as the Line ID on SIP Line tab
  - c. Max Sessions: maximum concurrent sessions
  - d. Local URI and Contact: Auto

| New URI          |                                                                                                    |         |         |          |   |                |                     |                |   |
|------------------|----------------------------------------------------------------------------------------------------|---------|---------|----------|---|----------------|---------------------|----------------|---|
| Incoming Group   | 1                                                                                                    | ~       | Max Ses | sions 10 |   | -              |                     |                |   |
| Outgoing Group   | 1                                                                                                    | ~       |         |          |   |                |                     |                |   |
| Credentials      | 0: <n< th=""><th>lone&gt; ~</th><th></th><th></th><th></th><th></th><th></th><th></th><th></th></n<> | lone> ~ |         |          |   |                |                     |                |   |
|                  |                                                                                                    |         |         |          |   |                |                     |                |   |
|                  |                                                                                                    | Display |         | Content  |   | Field meaning  |                     |                |   |
|                  |                                                                                                    |         |         |          |   | Outgoing Calls | Forwarding/Twinning | Incoming Calls |   |
| Local URI        |                                                                                                    | Auto    | ~       | Auto ~   | - | Caller ~       | Original Caller ~   | Called ~       |   |
| Contact          |                                                                                                    | Auto    | ~       | Auto     | / | Caller ~       | Original Caller ~   | Called ~       | 7 |
| P Asserted ID    |                                                                                                    | None    | ~       | None     | 2 | None ~         | None                | None           |   |
| P Preferred ID   |                                                                                                    | None    | $\sim$  | None     | - | None ~         | None                | None ~         |   |
|                  |                                                                                                    |         |         |          |   |                |                     |                |   |
| Diversion Header | er 🗌                                                                                                 | None    | $\sim$  | None     |   | None 🗸         | None                | None ~         |   |

- 5. On the **VoIP** tab set:
  - a. Codec Selection: Custom and set codecs
  - b. Re-Invite Supported: enable
  - c. Fax Transport Support: T38 if IPO sends any fax to PSTN, otherwise set None
  - d. **DTMF Support**: RFC2833
  - e. Media Security: Disabled

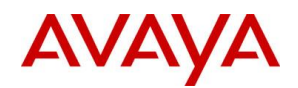

| SIP Line Transport Call I | Details VolP SIP Credentials SIP Advance                                 | ed Engineering                         |                                |
|---------------------------|--------------------------------------------------------------------------|----------------------------------------|--------------------------------|
|                           |                                                                          |                                        | Local Hold Music               |
|                           |                                                                          |                                        | Re-invite Supported            |
| Codec Selection           | Custom                                                                   | ~                                      | Codec Lockdown                 |
|                           | Unused                                                                   | Selected                               | Allow Direct Media Path        |
|                           | OPUS >>>                                                                 | G.722 64K<br>G.711 ALAW 64K            | Force direct media with phones |
|                           | <ul> <li></li> <li></li> <li></li> <li></li> <li>&gt;&gt;&gt;</li> </ul> | G.711 ULAW 64K<br>G.729(a) 8K CS-ACELP | PRACK/100rel Supported         |
| Fax Transport Support     | None                                                                     |                                        | ~                              |
| DTMF Support              | RFC2833/RFC4733                                                          |                                        | ~                              |
| Media Security            | Disabled                                                                 | $\sim$                                 |                                |

#### **Incoming Call Route**

We need to setup ICR for both inbound PSTN calls (E.164 numbers) and inbound calls from AXP (extension numbers). There are multiple ways to do it, refer to IPO Admin guide for details, we just show one example for both E.164 and extension.

#### E.164:

- 1. Add new Incoming Call Route
- 2. On the **Standard** tab set **Line Group ID** to the same that was used on SIP Line / Call Details / SIP URI / Incoming Group and in the **Incoming Number** set the full E.164 number

| Standard  | Voice Recording | Destinations  |   |
|-----------|-----------------|---------------|---|
|           |                 |               |   |
| Bearer Ca | pability        | Any Voice     | ~ |
| Line Grou | p ID            | 1             | ~ |
| Incoming  | Number          | + 4420 2      |   |
| Incoming  | Sub Address     |               |   |
| Incoming  | CLI             |               |   |
| Locale    |                 |               | ~ |
| Priority  |                 | 1 - Low       | ~ |
| Tag       |                 |               |   |
| Hold Mus  | ic Source       | System Source | ~ |
| Ring Tone | Override        | None          | ~ |

3. On the **Destinations** tab set **Destination** to the given user.

| Standa | rd Voice Recording | Destinations |             |
|--------|--------------------|--------------|-------------|
|        | TimeProfile        |              | Destination |
| •      | Default Value      |              | 301 Pepa    |

NOTE: This ICR entry is not only used for inbound call but outbound too. IPO will use the Incoming Number field as calling party number when specific user makes an outbound call.

Extension:

- 1. Add new Incoming Call Route
- On the Standard tab set Line Group ID to the same that was used on SIP Line / Call Details / SIP URI / Incoming Group and in the Incoming Number set the full E.164 number

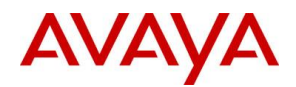

| Standard  | Voice Recording D | estinations   |   |
|-----------|-------------------|---------------|---|
|           |                   |               |   |
| Bearer Ca | pability          | Any Voice     | ~ |
| Line Grou | p ID              | 1             | ~ |
| Incoming  | Number            | 3XX           |   |
| Incoming  | Sub Address       |               |   |
| Incoming  | CLI               |               |   |
| Locale    |                   |               | ~ |
| Priority  |                   | 1 - Low       | ~ |
| Tag       |                   |               |   |
| Hold Mus  | ic Source         | System Source | ~ |
| Ring Tone | Override          | None          | ~ |

- 3. On the **Destinations** tab set **Destination** to a dot. This will ensure any call to 3xx number coming from MPC is routed to the given 3xx extension number on IPO.
  - Standard Voice Recording Destinations

| Γ |   | TimeProfile   | Destination |
|---|---|---------------|-------------|
| Þ | • | Default Value |             |
|   |   |               |             |

#### Short Code

This is needed only if specific AXP numbers should be reachable via a short format. AXP expects full E.164, so we convert a short number to full E.164 number. For example:

- 1. Add a new **Short Code**:
  - a. **Code**: whatever number is needed to reach a specific AXP number
  - b. Telephone Number: set the full E.164 AXP number
  - c. Line Group ID: to the same that was used on SIP Line / Call Details / SIP URI / Outgoing Group

| Short Code               |      |
|--------------------------|------|
| Code                     | 399  |
| Feature                  | Dial |
| Telephone Number         | +442 |
| Line Group ID            | 1    |
| Locale                   |      |
| Force Account Code       |      |
| Force Authorization Code |      |
|                          |      |

#### ARS

Needed for PSTN dialing and/or to reach MPC via full E.164 number. There are many ways to this this, we just use a 'catch all' config where any numbers that are not local extensions or short codes are routed to PSTN line.

- 1. Edit the Main ARS and add an entry, where:
  - a. Code: '?' Ensures to match any number
  - b. Telephone number: '.' Ensures to send the whole number
  - c. Feature: dial
  - d. Line Group ID: same that was used on SIP Line / Call Details / SIP URI / Outgoing Group

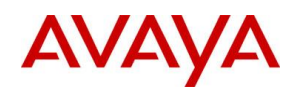

| ARS             |                       |         |                         |               |        |
|-----------------|-----------------------|---------|-------------------------|---------------|--------|
| ARS Route ID    | 50                    |         | Secondary Dial tone     |               |        |
| Route Name      | Main                  |         | SystemTone              | $\sim$        |        |
| Dial Delay Time | System Default (3)    | ×       | Check User Call Barring |               |        |
| Description     |                       |         |                         |               |        |
| In Service      |                       |         | Out of Service Route    | <none></none> | ~      |
| Time Profile    | <none></none>         | ~       | Out of Hours Route      | <none></none> | ~      |
| Code            | *<br>Telephone Number | Feature | Line Group ID           |               | Add    |
| ?               | •                     | Dial    | 1                       |               | Remove |
|                 |                       |         |                         |               | Edit   |

#### User

To synchronize an IPO user to Avaya Spaces, make sure the user's Unique Identity has an email where domain matches the Company Domain of Spaces, and one of the following features are enable: Enable one-X Portal Services, Enable Desktop/Tablet VoIP client, Enable Mobile VoIP Client

| User              | Voicemail DND       | Short Codes | Source Numbers       | Telephony | Forwarding | Dial In | Voice Recording | В |
|-------------------|---------------------|-------------|----------------------|-----------|------------|---------|-----------------|---|
| Name              |                     | Рера        |                      |           |            |         |                 |   |
| Passwo            | ord                 | •••••       |                      |           |            |         |                 |   |
| Confirm           | m Password          | •••••       |                      |           |            |         |                 |   |
| Unique            | ldentity            | pepa@       |                      |           |            |         |                 |   |
| Confer            | ence PIN            |             |                      |           |            |         | ]               |   |
| Confirr<br>Confer | m Audio<br>ence PIN |             |                      |           |            |         | ]               |   |
| Accour            | nt Status           | Enabled     |                      |           |            | ~       |                 |   |
| Full Na           | ime                 | Pepa Pig    |                      |           |            |         |                 |   |
| Extensi           | ion                 | 301         |                      |           |            |         |                 |   |
| Email A           | Address             |             |                      |           |            |         |                 |   |
| Locale            |                     |             |                      |           |            | ~       | •               |   |
| Priority          | /                   | 5           |                      |           |            | ~       |                 |   |
| System            | Phone Rights        | None        |                      |           | `          | 1       |                 |   |
| Profile           |                     | Power User  |                      |           | `          | 1       |                 |   |
|                   |                     | Receptionis | t                    |           |            |         |                 |   |
|                   |                     | Enable Soft | phone                |           |            |         |                 |   |
|                   |                     | Enable one- | X Portal Services    |           |            |         |                 |   |
|                   |                     | Enable one  | X TeleCommuter       |           |            |         |                 |   |
|                   |                     | Enable Rem  | ote Worker           |           |            |         |                 |   |
|                   |                     | Enable Desk | top/Tablet VolP clie | ent       |            |         |                 |   |
|                   |                     | Enable Mob  | ile VolP Client      |           |            |         |                 |   |
|                   |                     | Enable MS   | leams Client         |           |            |         |                 |   |
|                   |                     | Send Mobil  | ity Email            |           |            |         |                 |   |
|                   |                     | Web Collab  | oration              |           |            |         |                 |   |

## API key

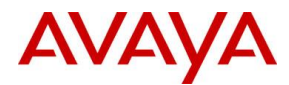

First create an API key on Spaces, see under **Configuring Spaces / API key**. With the generated key and secret do the followings on IPO:

1. Under Security Setting / System enter the key and secret

| Security Settings        | System: ipo                                      |
|--------------------------|--------------------------------------------------|
| E                        | System Details Unsecured Interfaces Certificates |
| General                  | Base Configuration                               |
|                          | Services Base TCP Port 50804                     |
| 🗄 📲 Rights Groups (16)   | Maximum Service Users 64                         |
| i≟⊶∰o Service Users (10) | Maximum Binhte Groune 32                         |
|                          |                                                  |
|                          | System Discovery                                 |
|                          | TCP Discovery Active UDP Discovery Active        |
|                          | Security                                         |
|                          | Session ID Cache (hours) 10                      |
|                          | HTTP Challenge Timeout (sec) 10                  |
|                          | RFC2617 Session Cache (mins)                     |
|                          | Minimum Protocol Vernion TI S 1 2                |
|                          |                                                  |
|                          | HTTP Ports                                       |
|                          | HTTP Port 80 🚔                                   |
|                          | HTTPS Port 443 🗣 Web Services Port 8443 🗣        |
|                          | WebSocket Pmrv                                   |
|                          | Enabled Z Enforce Secure                         |
|                          |                                                  |
|                          | Avaya Spaces Keys                                |
|                          | Avaya Spaces API Key                             |
|                          | Avaya Spaces Key Secret                          |

#### **Configuring Spaces**

#### API key

- 1. Login to accounts.avayacloud.com as the company administrator.
- 2. Go to Manage Companies / Company Profile / API key and click Add API key

|         | Home > Ma | nage Compar        |                      |          |      |         |                |          |
|---------|-----------|--------------------|----------------------|----------|------|---------|----------------|----------|
|         | General   | Domains            | Manage Users         | Licenses | Apps | API Key | Enterprise SSO | Policies |
| 3. Sele | ct IPOFFI | <b>CE</b> role, tl | hen click <b>Add</b> | API key  |      |         |                |          |
|         |           |                    | Add API key          |          |      |         | ×              |          |
|         |           |                    | Role<br>IPOFFICE     |          |      |         |                |          |
|         |           |                    |                      |          |      | Add A   | PI key Cancel  |          |
|         |           |                    |                      |          |      |         |                |          |

#### IPO users

When company domain is verified, API key is generated and IPO is configured, users will be automatically synced from IPO to Spaces. Spaces sends welcome email to the new users once automatic synchronization from IPO is done. The users will not be searchable in CCW until the initial setup wizard is

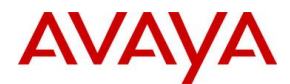

completed by the user who received the welcome email, so it is essential to ensure that all IPO users complete the wizard.

Check the list of users who have not yet completed the wizard:

- 4. Login to accounts.avayacloud.com as the company administrator.
- 5. Go to Manage Companies / Company Profile / Manage Users / Invites Waiting Confirmation

| Home > Manag               | e Companies > Company Profi | e                     |                         | •            |
|----------------------------|-----------------------------|-----------------------|-------------------------|--------------|
| General D                  | omains Manage Users         | Licenses Apps API Key | Enterprise SSO Policies |              |
| Invite New Use             | er <b>+</b> 20              |                       | ✓ Search By Email       | GO Tools ~   |
| ✓ Active   ○ <u>Invite</u> | es Waiting Confirmation     |                       |                         |              |
|                            | Name                        | Email                 | Relation                |              |
| 8                          | Seven Heaven                | heaven@               | r Resend                | Verification |

Verify that active IPO users have proper extension number after the sync:

1. Go to Manage Companies / Company Profile / Manage Users / Active

| Home > Ma       | inage Companies > Compa     | any Profile        |               |                      |      |          | •       |
|-----------------|-----------------------------|--------------------|---------------|----------------------|------|----------|---------|
| General         | Domains Manage U            | Isers Licenses App | s API Key Ent | erprise SSO Policies |      |          |         |
| Invite New      | User <b>+</b> 20            |                    | ~             | Search By Email      |      | GO       | Tools 🗸 |
| 🗸 Active   🗘 Ii | nvites Waiting Confirmation |                    |               |                      |      |          |         |
|                 | Name                        | Email              |               | Relation             |      |          |         |
| 4               | Moss Oss                    | moss@              | partition of  | Employee             | Edit | ₿.       |         |
| 8               | Pepa Pig                    | pepa@              | and the       | Employee             | Edit | <b>e</b> |         |
|                 |                             |                    |               |                      |      |          |         |

2. Edit a user and on Phones tab verify My Numbers

| Home > Manage Companies > Company Profi | le                                                                                                    | • |
|-----------------------------------------|----------------------------------------------------------------------------------------------------|---|
| General Domains Manage Users            | Licenses Apps API Key Enterprise SSO Policies                                                                                                    |   |
| B Pepa Pig                              | You are viewing other user's information!                                                                                                    |   |
| Manage Users > User                     |                                                                                                    |   |
| General Emails Phones Apps              | Licenses                                                                                                    |   |
|                                         | Add your phone number(s)<br>Enhance your Avaya experience by adding a phone number to your profile.<br>Verify your number to enable these features*.<br>• Allow me to login to my account using a phone number<br>• Allow colleagues to find my account by phone number | × |
|                                         | *We will send you a verification code via text or phone call to this number. Standard text messaging or call rates may apply. My Numbers Type                                                                                                    |   |
|                                         | 301 Primary Work                                                                                                    | 8 |
| Change picture                          | + Add a phone number + Add a work phone extension                                                                                                    |   |

#### **AXP Users**

Each AXP agent needs a user account on Avaya Spaces so that CCW can login and search for IPO contacts. These users can be added manually one by one or by importing from a csv file. Adding manually:

1. Login to accounts.avayacloud.com as the company administrator.

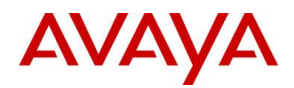

2. Go to Manage Companies / Company Profile / Manage Users and click Invite New User Home > Manage Companies > Company Profile

| General    | Domains  | Manage Users | Licenses | Apps | API Key | Ente | erprise SSO | Policies |  |    |         |
|------------|----------|--------------|----------|------|---------|------|-------------|----------|--|----|---------|
| Invite New | User 🕂 2 | 0            |          |      |         | •    | Search By I | Email    |  | GO | Tools ~ |

 Set First Name, Last Name and Email then click Save. The email must be unique, and the domain must be the company domain used under Manage Companies / Company Profile / Domains.

| Home > Manage Companie                    | me > Manage Companies > Company Profile |            |      |         |                |          |  |
|-------------------------------------------|-----------------------------------------|------------|------|---------|----------------|----------|--|
| General Domains                           | Manage Users                            | Licenses   | Apps | API Key | Enterprise SSO | Policies |  |
| « Back to Manage Users<br>Invite New User | ack to Manage Users<br>vite New User    |            |      |         |                |          |  |
| General                                   |                                         |            |      |         |                |          |  |
| First Name                                |                                         | First Name |      |         |                |          |  |
| Last Name                                 |                                         | Last Name  |      |         |                |          |  |
| Email                                     |                                         | Email      |      |         |                |          |  |
| ← Back Save                               | ← Back Save                             |            |      |         |                |          |  |

4. Spaces will send welcome email, each AXP agent must complete the wizard to be able to login.

#### Importing from CSV file:

https://documentation.avaya.com/bundle/IPOfficeWorkplaceInstall/page/Importing the CSV File.html

## **Configuring AXP**

#### Account

The consult feature must be enabled on the account

- 1. Login to AXP as tenant admin
- 2. On Administration go to Workspaces / Layout Manager
- 3. Edit the account and make sure **Consult Transfer/Conference** is enabled under the **Features** section

| Features                          |
|-----------------------------------|
| Voice Consult Transfer/Conference |
|                                   |

#### Layout

The Corporate Contact Widget must be added to the Layout

- 1. Login to AXP as tenant admin
- 2. On Administration go to Workspaces / Layout Manager
- 3. Edit the Default Account Layout or other layout used for the given agents
- 4. Select Home view

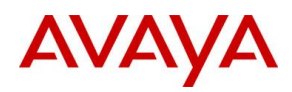

#### Layout Manager > Default Account Layout

Layouts Views Tabs Customize Tab

#### Select a View

| <b>位</b><br>Home | کی<br>Voice | رپ<br>Webchat | (三)<br>Messaging | Email      | ين<br>Sms        |
|------------------|-------------|---------------|------------------|------------|------------------|
| کی<br>Social     | Generic     | ↑<br>Outbound | Custom           | )<br>Video | لیا<br>Reporting |

#### 5. Click Add Tab

Layout Manager > Default Account Layout > Home

| Layouts     | Views   | Tabs | Customize Tab |
|-------------|---------|------|---------------|
| Add Tab     |         |      |               |
| 슈 Welcon    | ne Page |      |               |
| දබූ Setting | s       |      |               |
| 🔘 MyAger    | nts     |      |               |

6. Set the form as seen below. Select Corporate Contacts from the Widget drop down list.

| Layouts     | Views | Tabs    | Customize Tab |        |                |       |   |     |   |     |   |   |   |
|-------------|-------|---------|---------------|--------|----------------|-------|---|-----|---|-----|---|---|---|
| Tab Options |       |         |               |        | Select a Layou | ut    |   |     |   |     |   |   |   |
| Name *      |       | Corpora | ate Contact   |        | 1              | 1 2   | 1 | 2   | 1 | 2   |   | 1 |   |
| Role *      |       | Agent a | nd Supervisor | $\sim$ |                |       |   | _   |   |     |   | 2 |   |
| Icon *      |       | neo-ico | n-customer    | ~      | 1 2            | 1     | 1 | 2 3 | 1 | 2 4 | 1 | 3 | 4 |
|             |       |         |               |        | 3 4            | 2 3 4 | 1 | 4   |   | 3 5 | 2 |   | 5 |

Select Widgets

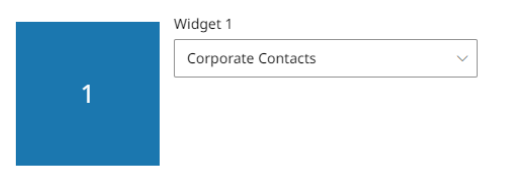

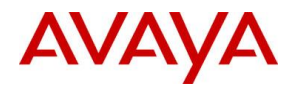

## Testing

## Summary

|    | Test case                                                                     | Result  |
|----|-------------------------------------------------------------------------------|---------|
| 1  | Inbound PSTN call to AXP using E.164 number                                   | SUCCESS |
| 2  | Inbound PSTN call to IPO using E.164 number                                   | SUCCESS |
| 3  | Outbound PSTN call from AXP using E.164 number                                | SUCCESS |
| 4  | Outbound PSTN call from IPO using E.164 number                                | SUCCESS |
| 5  | Call from IPO to AXP using E.164 number                                       | SUCCESS |
| 6  | Search IPO contact in CCW                                                     | SUCCESS |
| 7  | Add IPO contact to the Favorites list in CCW                                  | SUCCESS |
| 8  | Call IPO user from CCW                                                        | SUCCESS |
| 9  | Transfer customer to IPO user from AXP using CCW transfer button              | SUCCESS |
| 10 | Consult IPO user from AXP using CCW consult button completing with transfer   | SUCCESS |
| 11 | Consult IPO user from AXP using CCW consult button completing with conference | SUCCESS |

## Details

1.

| ° (                                                                                           | +442000004000                                                                                                    |                                                                                                    | ★ # ₹ ♀ 00:44                                                                   |
|-----------------------------------------------------------------------------------------------|----------------------------------------------------------------------------------------------------|----------------------------------------------------------------------------------------------------|---------------------------------------------------------------------------------|
| •44200 REFERENCE 000                                                                          | 4                                                                                                    |                                                                                                    |                                                                                 |
|                                                                                               | Interaction Details Personne Customers Addref - Regioners Addref - Regioners                                                               |                                                                                                    |                                                                                 |
|                                                                                               | Originating Address<br>+4420(0)(0.000)                                                                                                    | Destination Address<br>10000Blodged.uk.cc.aveget.doud.com                                           |                                                                                 |
|                                                                                               | Created n:<br>Aug 4, 2023 10:01:07                                                                                                    | Interaction Type<br>Called                                                                          |                                                                                 |
|                                                                                               | Channel Type<br>Volce                                                                                                    | State<br>AcOre                                                                                      |                                                                                 |
|                                                                                               | Corráct 30<br>06622299151691136040                                                                                                    | WorkRepard 3D<br>11677530-5938-4257-9534-de4868ec279e                                               |                                                                                 |
|                                                                                               | Queue name<br>Support                                                                                                    | Pronty<br>5                                                                                         |                                                                                 |
|                                                                                               | Direction<br>Incoming                                                                                                    | Tenant ID<br>UDTVXD                                                                                 |                                                                                 |
|                                                                                               | Transferred to Service No                                                                                                    | Transferred to User<br>No                                                                           |                                                                                 |
|                                                                                               | Additional Info Calar Name +44070788                                                                                                    | Caller Number                                                                                       |                                                                                 |
|                                                                                               | Start Date<br>2023-08-04(UTC)                                                                                                    | 54xrt Time<br>08:01:57(UTC)                                                                         |                                                                                 |
|                                                                                               | Topic Id<br>50637ce6-85f9-4u78-6s8e-0ee337904ca8                                                                                           | Topic Name<br>Support                                                                               |                                                                                 |
| 35.234.92.244                                                                                 | 35.246.34.78<br>SBC                                                                                                    |                                                                                                    |                                                                                 |
| 10:00:40.977 → INVITE<br>10:00:40.977 → Tryin<br>10:00:40.977<br>10:00:40.977<br>10:00:40.977 | SIP: 100 Trying<br>-INVITE-> SIP: 100 Trying<br>-Trying<br>-trying<br>-Ringing<br>SIP: 100 Ringing<br>SIP: 100 Ringing<br>SIP: 100 Ringing | nsport=TCP F:+4420 T:+4426 (SDP: 64.16.226.7<br>cloud.com;transport=tls F:+4420 T:+4420 (SDP:<br>us | 4:28798 RTP/AVP 9 0 8 18 101 sendrecv)<br>35.158.38.189:35016 RTP/SAVP 9 0 8 18 |

(SDP: 155.184.6.102:3284 RTP/SAVP 9 101 sendrecv) (SDP: : :35018 RTP/AVP 9 101 sendrecv)

(SDP: 192.168.0.111:40760 RTP/AVP 9 101) (SDP: ::35020 RTP/AVP 9 101) :5960;transport=tcp @192.168.0.111:507;transport=tcp 92.168.0.141:5060;transport=tcp

+4420

13.78.24:60

2. Inbound PSTN call to IPO using E.164 number (SUCCESS)

192.168.0.111

35.234.92.244

SBO

T:+4420 (SDP: 64.16.228.75:20300 RTP/AVP 9 0 8 18 101 sendrecv)

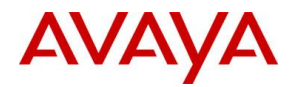

3. Outbound PSTN call from AXP using E.164 number (SUCCESS)

|                                       |                                                                                                    | 5 ( ,                                                                                                    |
|---------------------------------------|----------------------------------------------------------------------------------------------------|----------------------------------------------------------------------------------------------------|
| •************************************ | +36300##1####"<br>- *3630(#####"                                                                                     | <b>■</b> # ©    00:14                                                                                                   |
| -secondaria                           | R <sup>e</sup> Customer Details                                                                                      |                                                                                                    |
|                                       | Participants<br>CUSTOMER - +363018a0.001<br>AGENT - Agendi, British                                                  |                                                                                                    |
|                                       | Originating Address<br>10000@udtyxduk.cc.avayacloud.com                                                              | Destruction Aldress<br>+ 3530mic distri                                                                                 |
|                                       | Created R:<br>Aug 4, 2023 10:20:10                                                                                   | Interaction hype<br>Calling                                                                                             |
|                                       | Channel Type<br>Voice                                                                                                | Some<br>Actore                                                                                                    |
|                                       | Contact ID<br>03333002101691137210                                                                                   | Northinguest ID<br>7 colimit25 6405 6401 a stalfhadeet/Nil                                                              |
|                                       | Direction<br>Outgoing                                                                                                | Newr0<br>Ucineo                                                                                                    |
|                                       | Transferred to Service<br>No<br>Additional Info                                                                      | Transferred til Unar<br>No                                                                                              |
|                                       | Caller Name<br>+3630                                                                                                 | Caller Twotter<br>100008-buttyrd ak cc.anayachoad.com                                                                   |
|                                       | Start Date<br>2023-08-04(UTC)                                                                                        | 907 truk<br>CPU(06:05:60                                                                                                |
| 35.246.34.7                           | 34.89.225.122                                                                                                    |                                                                                                    |
| 10:22:19.848 -INV                     | SIP: sip:+363                                                                                                    | 0 @udtvxd.uk.cc.avavacloud.com:transport=tls F:+44200 T:+36309 (SDP: 155.184.6.1:312)                                   |
| 10:22:19.848                          | Ving-<br>INVITE-SIP: 100 Tryi<br>SIP: sip:+363                                                                       | ng<br>0 transport=tcp F:+4420 T:+36309 (SDP:                                                                            |
| 10:22:19.949<br>10:22:19.949          | ←Proxy A— SIP: 407 Prox<br>—ACK→ SIP: sip:+363                                                                       | y Authentication Required<br>0 ;transport=tcp                                                                           |
| 10:22:19.949<br>10:22:19.949          | —INVITE→ SIP: sip:+363<br>←trying — SIP: 100 tryi                                                                    | 0                                                                                                    |
| 10:22:20.351                          | ←Ringing— SIP: 180 Ring                                                                                              | ing ing                                                                                                    |
| 10:22:23.573                          | -Session- SIP: 183 Sess                                                                                              | The Progress (SDP: 64.16.226.79:21088 RTP/AVP 9 101 13 sendrecv)                                                        |
| 10:22:25.183                          |                                                                                                    | INVITE) (SDP: 64.16.226.79:21088 RTP/AVP 9 101 13 sendrecv)                                                             |
| 10:22:25.183 -20<br>10:22:25.284 A    | 0 OK−− SIP: 200 OK (<br>CK−−► SIP: sip:+363                                                                          | INVITE) (SDP:::35028 RTP/SAVP 9 101 13 sendrecv)<br>99 70 :5061;transport=tls                                           |
| 10:22:25.284<br>10:22:27.600          | ACK SIP: sip:+363                                                                                                    | @10.13.83.24:5070;transport=udp<br>30 :5060:transport=tcp                                                               |
| 10:22:27.600                          | SIP: sip:+442                                                                                                    | 3@10.154.0.118:5064;transport=tls                                                                                       |
| 10:22:27.700                          | -200 OK→ SIP: 200 OK (                                                                                               | BYE)                                                                                                    |
| Outbound F                            | STN call from IPO u                                                                                                  | sing E.164 number (SUCCESS)                                                                                             |
| 192.168.0.111                         | 34.89.225.122<br>SBC                                                                                                 |                                                                                                    |
| 10:33:47.583 -INVIT                   | SIP: sip:+3630                                                                                                    | 0192.168.0.141 F:+4420 T:+3630 (SDP: 192.168.0.111:40780 RTP/AVP 9 8 0 18 101)                                          |
| 10:33:47.583                          | -INVITE SIP: 100 Trying                                                                                              | F:+4426 T:+3630 (SDP: :35030 RTP/AVP 9 8 0 18 1                                                                         |
| 10:33:47.583                          | ACK SIP: 407 Proxy Ad                                                                                                |                                                                                                    |
| 10:33:47.583                          | <pre> trying — SIP: 100 trying - SIP: 100 trying - </pre>                                                            | - your call is important to us                                                                                          |
| 10:33:47.986                          | ng SIP: 180 Ringing SIP: 180 Ringing                                                                                 |                                                                                                    |
| 10:33:50.705<br>10:33:50.705          | on SIP: 183 Session<br>SIP: 183 Session                                                                              | Progress (SDP: 64.16.227.76:27210 RTP/AVP 8 101 sendrecv)<br>Progress (SDP: 192.168.0.141:35020 RTP/AVP 8 101 sendrecv) |
| 10:33:53.725<br>10:33:53.725          | 0K                                                                                                    | TE) (SDP: 64.16.227.76:27210 RTP/AVP 8 101 sendrecv)<br>TE) (SDP: 192.168.0.141:35020 RTP/AVP 8 101 sendrecv)           |
| 10:33:53.725 ACK<br>10:33:53.725      | → SIP: sip:+3630<br>ACK→→ SIP: sip:+3630                                                                             | 192.168.0.141:5060;transport=tcp<br>10.13.38.24:5070;transport=udp                                                      |
| 10:33:55.436<br>10:33:55.437          | BYE SIP: sip:+4420<br>SIP: sip:+4420                                                                                 | ال ):5060;transport=tcp<br>19192.168.0.111:5070;transport=tcp                                                           |
| 10:33:55.437 -200 C                   | K→         SIP: 200 OK (BYE)           −200 OK→         SIP: 200 OK (BYE)                                            |                                                                                                    |
| Call from IP                          | O to AXP using E.16                                                                                                  | 4 number (SUCCESS)                                                                                                    |
| 192.168.0.111                         | 34.105.218.189<br>SBC                                                                                                |                                                                                                    |
| 11:58:27.064 -INVIT                   | SIP: sip:+4420                                                                                                    | 192.168.0.141 F:+4420 T:+4420 (SDP: 192.168.0.111:40844 RTP/AVP 9 8 0 18 101)                                           |
| 11:58:27.064                          | -INVITE SIP: 100 Trying<br>SIP: sips:+4420                                                                           |                                                                                                    |
| 11:58:27.165                          |                                                                                                    | @sbc-euwest.mpaas.avayacloud.com F:+4420 T:+4420 (SDP: :::35060 RTP/SAVP 9 8 0 18 10)                                   |
| 11,59,07 165                          | <ul> <li>←Ringing—</li> <li>SIP: 100 Crying</li> <li>SIP: 180 Ringing</li> <li>SIP: 180 Ringing</li> </ul>           | الله و 35066 RTP/SAVP 9 8 0 18 10 المجلم (SDP: 35066 RTP/SAVP 9 8 0 18 10)<br>your call is important to us              |
| 11:58:27.165                          | ←Ringing<br>←Ringing<br>←Ringing<br>←Ringing<br>←Ringing<br>SIP: 180 Ringing<br>SIP: 180 Ringing<br>SIP: 180 Ringing | ∰sbc-euwest.mpaas.avayacloud.com F:+4420 T:+4420 (SOP: 35666 RTP/SAVP 9 8 0 18 10<br>your call is important to us       |

6. Search IPO contact in CCW (SUCCESS)

141:5060;transp 118:5063;transp

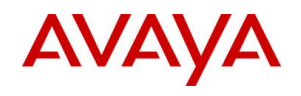

| 命 Corporate Contacts |           | I¢I |
|----------------------|-----------|-----|
| (8) Users            | ir Groups |     |
| о, рера              | ×         | <   |
| Avaya Spaces (1)     |           |     |
| PP Pig, Pepa         |           |     |

7. Add IPO contact to the Favorites list in CCW (SUCCESS)

| ☆ Corporate Contacts                                               |                                 |  |  |
|--------------------------------------------------------------------|---------------------------------|--|--|
| (8) Users                                                          | R Groups                        |  |  |
| Q. Search users                                                    |                                 |  |  |
| Only favorites users are displayed in this list. You may use the " | Search" box to find more users. |  |  |
| Avaya Spaces (1)                                                   |                                 |  |  |
| PP 🛨 Pig, Pepa                                                     |                                 |  |  |

## 8. Call IPO user from CCW (SUCCESS)

| 습 Corporate            | Contacts                                                               |                                                        |              |
|------------------------|------------------------------------------------------------------------|--------------------------------------------------------|--------------|
|                        | (8) Users                                                              | # Groups                                               |              |
| Q. Search us           | ers                                                                    |                                                        |              |
| Only favorites us      | ers are displayed in this list. You may use the "Sear                  | ch" box to find more users.                            | _            |
| Avaya Spaces (1)       |                                                                        |                                                        | Call         |
| PP ★ Pig               | д, Рера                                                                |                                                        | S            |
| ୧ ଜ<br>୧୦ ୬୦୩<br>୦୦.14 | <b>3</b> 01<br>5 301<br>6 Controle Details                             |                                                        | × #@ii 00:14 |
|                        | Interaction Details<br>Farogram<br>AGDPT Applied Them<br>CONTORER - 30 |                                                        |              |
|                        | Originating Address 100000 udtyvid uk.cc.avayacloud.com                | Destination Address<br>301                             |              |
|                        | Created At.<br>Aug 4, 2023 09:52:20                                    | Interaction Type<br>Colling                            |              |
|                        | Channel Type<br>Voice                                                  | State<br>Active                                        |              |
|                        | Contact ID<br>033330002011691135540                                    | WorkRequest ID<br>9a7c9134-f146-4c38-8226-62a08dafe046 |              |
|                        | Direction<br>Outgoing                                                  | Tenant ID<br>UDMYXD                                    |              |
|                        | Transferred to Service<br>No                                           | Transferred to User<br>No                              |              |
|                        | Caller Name 200                                                        | Caller Number<br>10000@udtywLuk.cc.avayacloud.com      |              |
|                        | Suet Date<br>2023-09-04(UTC)                                           | Start Time<br>07:52:20(UTC)                            |              |

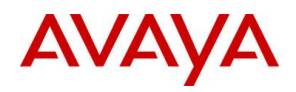

| 34.105       | .218.189<br>SE | 192.168<br>3C | .0.111                                                                                                    |
|--------------|----------------|---------------|----------------------------------------------------------------------------------------------------|
| 09:55:01.285 | -INVITE-       |               | SIP: sip:301@udtyxd.uk.cc.avayacloud.com;transport=tls F:+442 T:301 (SDP: 155.184.6.10:3164 RTP/SAVP 9 0 8 100 98 96 18 13 101 sendrecv) |
| 09:55:01.285 | Trying         |               | SIP: 100 Trying                                                                                                    |
| 09:55:01.285 |                | -INVITE-      | SIP: sip:301@;transport=tcp F:+4420 T:301 (SDP: 192.168.0.141:35010 RTP/AVP 9 0 8 100 98 96 18 13 101 sendrecv)                          |
| 09:55:01.285 |                | Trying        | SIP: 100 Trying                                                                                                    |
| 09:55:01.285 |                | <-Ringing-    | SIP: 180 Ringing                                                                                                    |
| 09:55:01.285 | Ringing        |               | SIP: 180 Ringing                                                                                                    |
| 09:55:05.815 |                | <200 OK       | SIP: 200 OK (INVITE) (SDP: 192.168.0.111:40756 RTP/AVP 9 101)                                                                            |
| 09:55:05.815 | <200 OK        |               | SIP: 200 OK (INVITE) (SDP: ::35014 RTP/SAVP 9 101)                                                                                       |
| 09:55:05.916 | ——АСК——▶       |               | SIP: sip:30101 = 5061;transport=tls                                                                                                    |
| 09:55:05.916 |                | ——АСК——▶      | SIP: sip:301@192.168.0.111:5070;transport=tcp                                                                                            |
| 09:55:13.164 | BYE→           |               | SIP: sip:301@ :5061;transport=tls                                                                                                    |
| 09:55:13.164 |                | ——BYE—→       | SIP: sip:301@192.168.0.111:5070;transport=tcp                                                                                            |
| 09:55:13.164 |                | <200 OK       | SIP: 200 OK (BYE)                                                                                                    |
| 09:55:13.164 | <−200 OK-      |               | SIP: 200 OK (BYE)                                                                                                    |

9. Transfer customer to IPO user from AXP using CCW transfer button (SUCCESS)

| C.                                                                                                    | 0                                                                                                    | ☆ Corporate Contacts                                                                                                    |                                                                                                    |
|----------------------------------------------------------------------------------------------------|----------------------------------------------------------------------------------------------------|----------------------------------------------------------------------------------------------------|----------------------------------------------------------------------------------------------------|
| +4420                                                                                                    | 00:15                                                                                                    | Ø Users                                                                                                    | 🛪 Groups                                                                                                    |
| 5                                                                                                    | 00.15                                                                                                    | Q. Search users                                                                                                    |                                                                                                    |
|                                                                                                    |                                                                                                    | Only favorites users are displa<br>the "Search" box to find more                                                                                                    | ayed in this list. You may use<br>users.                                                                                                    |
|                                                                                                    |                                                                                                    | Avaya Spaces (1)                                                                                                    | Transfer                                                                                                    |
|                                                                                                    |                                                                                                    | 🕑 🖈 Pepa Pig                                                                                                    | ≓ ‰ …                                                                                                    |
| 34.89.225.122 34.105.218.189 192.160<br>SBC 35.246.34.78                                                                                                    | 3.0.111                                                                                                    |                                                                                                    |                                                                                                    |
| 12:86:38.489<br>12:86:38.489<br>12:86:38.489<br>12:86:38.489<br>12:86:38.489<br>12:86:38.489<br>12:86:38.489<br>12:86:38.489<br>12:86:38.489<br>12:86:38.489<br>12:86:38.489<br>12:86:38.681<br>12:86:38.681<br>12:86:37.078<br>12:86:37.078<br>12:86:37.078<br>12:86:37.078<br>12:86:37.078<br>12:86:37.078<br>12:86:37.078<br>12:86:37.078<br>12:86:37.078<br>12:86:37.078<br>12:86:37.078<br>12:86:37.078<br>12:86:37.078<br>12:86:37.078<br>12:86:37.078<br>12:86:37.078<br>12:86:37.078<br>12:86:37.078<br>13:862<br>13:862<br>1 | STP: sip:+4420           STP: 100 Trying           STP: 100 trying: - your cal           STP: 100 trying: - your cal           STP: 100 trying: - your cal           STP: 100 trying: - your cal           STP: 100 trying: - your cal           STP: 100 trying: - your cal           STP: 100 Ringing           STP: 100 Ringing           STP: 100 Ringing           STP: 100 Ringing           STP: 100 Ringing           STP: 200 Ok (IMVTE) (SDP:           STP: sip: 301d           STP: sip: 301d           STP: 100 Ringing           STP: 100 Ringing           STP: 100 Ringing           STP: 100 Ringing           STP: 100 Ringing           STP: 100 Ringing           STP: 100 Ringing           STP: 100 Ringing           STP: 100 Ringing           STP: 100 Ringing           STP: 100 Ringing           STP: 200 Ok (IMVTTE) (SDP:           STP: 200 Ok (IMVTTE) (SDP:           STP: sip: 301di:           STP: sip: 301di:           STP: sip: 301di:           STP: sip: 301di:           STP: sip: 301di:           STP: sip: 301di:           STP: sip: 301di:           STP: sip: 301di:     < | ::5660;Transport=TCP F:+4420 T:+44<br>euwest: mpass.svyscloud.com;transport=tls F:+44201<br>1 is important to us<br>1 is important to us<br>155.184.6.10:3146 RTP/SAVP 9 101 sendrecv)<br> | 20 (SDP: 64.16.227.77:26560 RTP/AVP 9 0 8<br>T:+4420 (SDP: 335066<br>SDP: 155.184.6.10:3168 RTP/SAVP 9 0 8 100 98 96 1<br>:35654 RTP/AVP 9 0 8 100 98 96 18 13 101 sendrecv |
| 12:08:39.896<br>12:08:39.997<br>12:08:39.997<br>12:08:40.299<br>12:08:40.299<br>12:08:40.409<br>12:08:40.400<br>12:08:0K→<br>→<br>208 0K→<br>→<br>208 0K→<br>→<br>→<br>208 0K→<br>→<br>→<br>→<br>→<br>→<br>→<br>→<br>→<br>→<br>→<br>→<br>→<br>→                                                                                                    | SIP: sip:10.154.0.118:5068;<br>SIP: 200 OK (BYE)<br>SIP: 200 OK (BYE)<br>SIP: sip:mod_sofia@<br>SIP: sip:mod_sofia@10.13.39<br>SIP: 200 OK (BYE)<br>SIP: 200 OK (BYE)                                                                                                    | transport=tls<br>:5061;transport=tls<br>.24:6000                                                                                                    |                                                                                                    |

10. Consult IPO user from AXP using CCW consult button completing with transfer (SUCCESS)

| Ç           | 0     | ☆ Corporate Contacts 🚔                                                                               |
|-------------|-------|----------------------------------------------------------------------------------------------------|
| +4420       | 00.10 | (8) Users Roups                                                                                      |
| +44203<br>5 | 00.10 | Q. Search users                                                                                      |
|             |       | Only favorites users are displayed in this list. You may use<br>the "Search" box to find more users. |
|             |       | Avaya Spaces (1) Consult                                                                             |
|             |       | PP ★ Pepa Pig 🗧 😤 …                                                                                  |

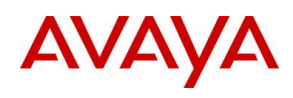

| ٩                                                                                                    |                                                                | (                                                                                                    |               |                                                                                                    |                                           |
|----------------------------------------------------------------------------------------------------|----------------------------------------------------------------|----------------------------------------------------------------------------------------------------|---------------|----------------------------------------------------------------------------------------------------|-------------------------------------------|
| <b>6</b> +44<br>+44;<br>5                                                                                                    | <b>20</b>                                                      | 00::<br>Ж                                                                                                    | <b>27</b>     | S 301 ★ Customer Details Complete as Transfer                                                                                                    | 00:27                                     |
| 801<br>301<br>5                                                                                                    |                                                                | 00::                                                                                                    | 27            | Interaction Details<br>Participants<br>CUSTOMER - 301                                                                                                    | Î                                         |
| 35.234.                                                                                                    | 92.244<br>St                                                   | 35.246.3<br>3C                                                                                                    | 34.78<br>192. | .168.0.111                                                                                                    |                                           |
| $\begin{array}{c} 12:39:39.656\\ 12:39:39.656\\ 12:39:39.656\\ 12:39:39.756\\ 12:39:39.756\\ 12:39:39.756\\ 12:39:39.756\\ 12:39:39.857\\ 12:39:39.857\\ 12:39:40.260\\ 12:39:40.260\\ 12:39:40.461\\ 12:49:46.611\\ 12:40:46.611\\ 12:40:46.611\\ 12:40:46.611\\ 12:40:46.611\\ 12:40:46.611\\ 12:40:46.611\\ 12:40:46.611\\ 12:40:46.611\\ 12:40:46.611\\ 12:40:46.611\\ 12:40:46.611\\ 12:40:46.611\\ 12:40:45.611\\ 12:40:45.61\\ 12:40:45.61\\ 12:40:45.61\\ 12$ | —INVITE→<br>Trying→<br>Trying→<br>Ringing→<br>Ringing→<br>ACK→ | -INVITE-<br>+trying -<br>+Ringing<br>+Ringing<br>+280 OK-<br>-TAVITE-<br>TRVITE-<br>Ringing-<br>-Ringing-<br>-Ringing | E<br>ng<br>ng | SIP: sip: sip: 4426       (SDP: 64.16.228.75:18708 RTP/AVP 9 0 8 18         SIP: 100 Trying       (SDP: c4.16.228.75:18708 RTP/AVP 9 0 8 18         SIP: 100 Trying       (SDP: isp: 4420         SIP: 100 Ringing       (SDP: isp: 15.18708 RTP/AVP 9 0 8 18         SIP: 100 Ringing       (SDP: isp: 15.18708 RTP/AVP 9 0 8 18         SIP: 100 Ringing       (SDP: isp: 15.184.6.1:3060 RTP/SAVP 9 101 sendrecv)         SIP: 120 Ringing       (SDP: isp: 15.184.6.1:3060 RTP/SAVP 9 101 sendrecv)         SIP: 120 Ringing       (SDP: isp: isp: isp: isp: isp: isp: isp: isp                                                                                                    | 101 sendrec<br>'SAVP 9 0 8<br>101 sendrec |
| 12:40:51.142<br>12:40:51.242<br>12:40:51.242<br>12:41:41.780<br>12:41:41.780<br>12:41:41.881<br>12:41:42.183<br>12:41:42.183<br>12:41:42.183                                                                                                    | —BYE→<br>←_200 OK—                                             | -200 0K-<br>-ACK-<br>-BYE-<br>-200 0K-<br>-BYE-<br>-200 0K-<br>-BYE-<br>-200 0K-<br>-BYE-<br>-200 0K-<br>-BYE-<br>-200 0K-<br>-BYE-<br>                                                                                                    | DK            | STP: 200 0K (TMYTE) (SDP:         ISO00 RTP/SAVP 9 101)           STP: sip: 301672.168.0.111:5070;transport=tls           STP: sip: 301672.168.0.111:5000;transport=tCp           STP: sip: 10.154.0.118:5006;transport=tS           STP: sip: 10.154.0.118:5006;transport=tS           STP: sip: 10.154.0.118:5006;transport=tS           STP: sip: 200 0K (0YE)           STP: sip: 30162           STP: sip: 30162           STP: sip: 30162           STP: sip: 30162           STP: sip: 30162           STP: sip: 30162           STP: sip: 30162           STP: sip: 30162           STP: sip: 30162           STP: sip: 30162           STP: sip: 30162           STP: sip: 30162           STP: sip: 30162 |                                           |

11. Consult an IPO user from AXP using CCW consult button completing with a conference (SUCCESS)

| (/                             |                                                                                        |                                                                 |                                            |
|--------------------------------|----------------------------------------------------------------------------------------|-----------------------------------------------------------------|--------------------------------------------|
| Ç                              | 0                                                                                      | ☆ Corporate Contacts                                            |                                            |
| +4420                          | -                                                                                      | (8) Users                                                       | R Groups                                   |
| ¢ +44203<br>5                  | 00:10                                                                                  | Q, Search users                                                 |                                            |
|                                |                                                                                        | Only favorites users are displ<br>the "Search" box to find more | ayed in this list. You may use<br>e users. |
|                                |                                                                                        | Avaya Spaces (1)                                                | Consult                                    |
|                                |                                                                                        | PP 🛧 Pepa Pig                                                   | ≈ % •                                      |
| @ @                            | <b>301</b> Support                                                                     | ×                                                               | # ⊇ ≋ ℚ II … 01:00                         |
| € +4420<br>•44203 01:00<br>5   | ন Customer Details                                                                     |                                                                 | Complete as Conference                     |
| 801<br>301<br>5                | Interaction Details<br>Participants<br>AGENT -                                         |                                                                 | *                                          |
|                                | CUSTOMER - 301                                                                         |                                                                 |                                            |
| <b>6</b> (0)                   | 28 You, 301, +4420                                                                     |                                                                 | × # @ II ··· 02:02                         |
| 301, +442(<br>Conference 02:02 | Aª Customer Details                                                                    |                                                                 |                                            |
|                                | Interaction Details<br>Participants<br>CUSTOMER - 301<br>AGENT - 1<br>CUSTOMER - +4420 |                                                                 | *                                          |

## AVAYA

| 34.89.       | 225.122  | 34.105.218.189       |                                                                                                    |
|--------------|----------|----------------------|----------------------------------------------------------------------------------------------------|
|              | S        | BC 192               | 168.0.111                                                                                                    |
| 12:44:51.357 |          |                      | SIP: sip:+4420                                                                                                    |
| 12:44:51.357 |          |                      | SIP: 100 Trying                                                                                                    |
| 12:44:51.357 |          | -INVITE-             | SIP: sips:+4420 T:+4420 (SDP: :35098 RTP/SAVP 9 0 8                                                                                   |
| 12:44:51.357 |          | trying —             | SIP: 100 trying your call is important to us                                                                                          |
| 12:44:51.357 |          | <pre> -Ringing</pre> | SIP: 180 Ringing                                                                                                    |
| 12:44:51.357 |          |                      | SIP: 180 Ringing                                                                                                    |
| 12:44:51.559 |          | Ringing              | SIP: 180 Ringing                                                                                                    |
| 12:44:51.559 |          |                      | SIP: 180 Ringing                                                                                                    |
| 12:44:51.961 |          | <200 OK              | SIP: 200 OK (INVITE) (SDP: 155.184.6.10:3048 RTP/SAVP 9 101 sendrecv)                                                                 |
| 12:44:51.961 |          |                      | SIP: 200 OK (INVITE) (SDP: 35100 RTP/AVP 9 101 sendrecv)                                                                              |
| 12:44:52.062 |          |                      | SIP: sip:: :5060;transport=tcp                                                                                                    |
| 12:44:52.062 |          | ——АСК——              | SIP: sips:10.154.0.117:5070;transport=tls                                                                                             |
| 12:45:27.099 |          | -INVITE-             | SIP: sip:301@udtyxd.uk.cc.avayacloud.com;transport=tls F:+4420 T:301 (SDP: 155.184.6.10:3166 RTP/SAVP 9 0 8 100 98 96 18 13 101 sendr |
| 12:45:27.100 |          | -Trying-+            | SIP: 100 Trying                                                                                                    |
| 12:45:27.100 |          | INVITE               | SIP: sip:3010 ; transport=tcp F:+4420 T:301 (SDP: 192.168.0.141:35062 RTP/AVP 9 0 8 100 98 96 18 13 101 sendrecv)                     |
| 12:45:27.100 |          | - Trying             | SIP: 100 Trying                                                                                                    |
| 12:45:27.100 |          | -Ringing             | SIP: 180 Ringing                                                                                                    |
| 12:45:27.100 |          | -Ringing-            | SIP: 180 Ringing                                                                                                    |
| 12:45:31.026 |          |                      | SIP: 200 OK (INVITE) (SDP: 192.168.0.111:40866 RTP/AVP 9 101)                                                                         |
| 12:45:31.026 |          | —200 OK—►            | SIP: 200 OK (INVITE) (SDP: ):35102 RTP/SAVP 9 101)                                                                                    |
| 12:45:31.127 |          | -ACK                 | SIP: sip:301g 35061;transport=tis                                                                                                    |
| 12:45:31.127 |          | ACK                  | SIP: sip:301g192.168.0.111:5070;transport=tcp                                                                                         |
| 12:50:40.106 |          | - BYL                | SIP: sip:192.168.0.141:5000;transport=tcp                                                                                             |
| 12:50:40.106 |          | BYE                  | S1P: S1p:10.154.0.11/:506/;transport=t1S                                                                                              |
| 12:50:40.207 |          | -200 UK-             | S1P: 200 0K (BYE)                                                                                                    |
| 12:50:40.207 |          | 200 OK               | STP: 200 0K (BFE)                                                                                                    |
| 12:50:40.710 |          | - DIC                | STP: SIpsimud_Solida                                                                                                    |
| 12:50:40.710 |          |                      | STP: STP: MOU SOLIDIE: 15.55.24:0000                                                                                                  |
| 12:50:40.811 | 200 OK-> | 200.0%               | 511: 200 0K (BTE)                                                                                                    |
| 12:50:40.811 |          | 200 UK ->            | 51P: 200 UK (DTC)                                                                                                    |